# cudy

# **Quick Installation Guide**

| English       | Deutsch    | Français       | Español    |
|---------------|------------|----------------|------------|
| Italiano      | Български  | Čeština        | Dansk      |
| Ελληνικά      | Eesti      | Suomi          | Hrvatski   |
| Magyar        | Қазақша    | Lietuvių kalba | Latviski   |
| Nederlands    | Norsk      | Polski         | Português  |
| Română        | Русский    | Slovenčina     | Slovenščin |
| Srpski        | Svenska    | Türkçe         | Україна    |
| ةيبرعلا ةغللا | 日本語        | 한국어            | Indonesia  |
| ภาษาไทย       | Tiếng Việt | 中文 (繁體字)       |            |

| ·                                                                                                    |                       |  |  |  |
|----------------------------------------------------------------------------------------------------|-----------------------|--|--|--|
| NEED TECH HELP?                                                                                                 | 810600330             |  |  |  |
| www.cudy.com                                                                                                    | support@cudy.com      |  |  |  |
| 🕂 www.cudy.com/download                                                                                         | www.cudy.com/download |  |  |  |
| Support: For technical support, the user guide and more information, please visit: https://www.cudy.com/support |                       |  |  |  |

·----/

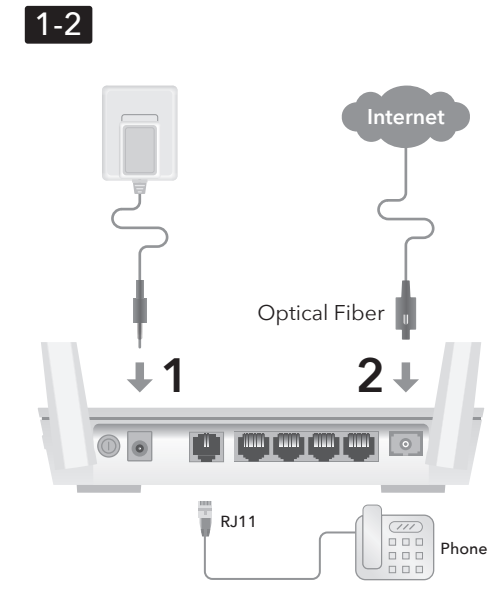

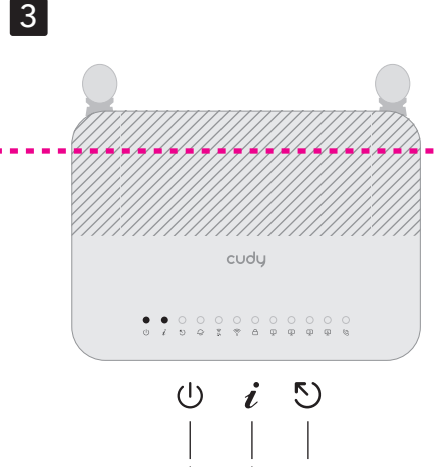

**.** 

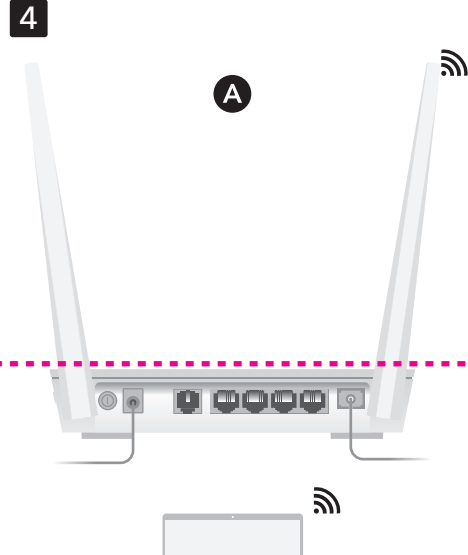

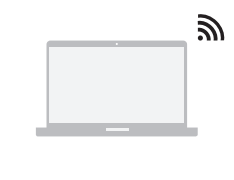

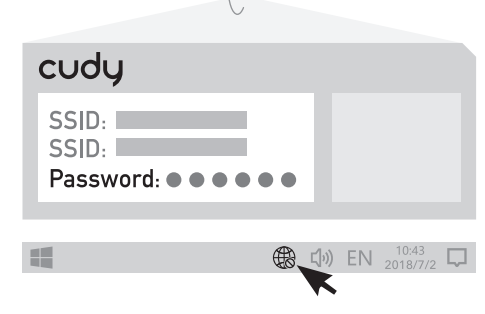

#### English Caution, laser

LASER 1 DO NOT look directly at the **PON** port when the device is powered on, as well as the terminal of the indoor fiber cord, to prevent any harm to your eyes.

Note: The image may differ from the actual product.

1 Connect the power adapter. 2 Connect to the Internet.

**3** Verify if the  $\bigcirc$  Power LED and i PON LED is solid on, and 5 LOS LED is off, and your PON router is successfully registered.

4 Connect your device to the router using A Wi-Fi or B Wired method.

A Wi-Fi: Connect your device to the router's Wi-Fi using the SSID (network name) and Password printed on the

Flip the page to continue...

bottom of the router.

#### Dansk

#### Forsigtig, laser 1 KIG IKKE direkte på **PON**-porten, når enheden er tænd

samt terminalen på den indendørs fiberledning, for at forhindre skade på dine øjne.

Bemærk: Billedet kan afvige fra det faktiske produkt.

1 Tilslut strømadapteren

2 Opret forbindelse til internettet.

**3** Kontroller, om Power LED og i PON LED lyser konstant, og 🖞 LOS LED er slukket, og din PON router er registreret

4 Slut din enhed til routeren ved hjælp af A Wi-Fi eller B Wired metode.

A Wi-Fi: Tilslut din enhed til routerens Wi-Fi ved hjælp af SSID (netværksnavn) og adgangskode trykt i bunden af routeren

Vend siden for at fortsætte..

## Lietuvių kalba

Atsargiai, lazeriu MEŽIŪRĖKITE tiesiai į **PON** prievadą, kai įrenginys jiungtas, taip pat į vidinio pluošto laido gnybtą, kad nepakenktumėte akims.

Pastaba: vaizdas gali skirtis nuo tikrojo produkto.

1 Prijunkite maitinimo adapterj

2 Prisijunkite prie interneto.

**3** Patikrinkite, ar 0 maitinimo šviesos diodas ir i PON šviesos diodas dega nuolat, o 🖏 LOS šviesos diodas nedega ir jūsų PON maršruto parinktuvas sėkmingai užregistruotas.

4 Prijunkite įrenginį prie maršruto parinktuvo naudodami A Wi-Fi arba B laidinj metodą.

A Wi-Fi: prijunkite įrenginį prie maršrutizatoriaus "Wi-Fi" naudodami SSID (tinklo pavadinimą) ir slaptažodį, išspausdintus kelvedžio apačioje.

Puslapį apverkite, norėdami tęsti...

#### Русский

продукта

Осторожно, лазер 1 НЕ смотрите прямо на порт **PON**, когда устройство

Примечание. Изображение может отличаться от фактического

1 Подключите адаптер питания.

2 Подключитесь к Интернету.

3 Убедитесь, что индикаторы 0 Power и i PON горят постоянно, а индикатор 🔊 LOS не горит, и ваш маршрутизатор PON успешно зарегистрирован

Казек 1 включено, а также на разъем внутреннего

ного кабеля, чтобы не повредить глаза

4 Подключите устройство к маршрутизатору с помощью проводного метода А или В.

**А Wi-Fi**: подключите свое устройство к Wi-Fi маршрутизатора, используя SSID (имя сети) и пароль, напечатанные на нижней части маршрутизатора.

Переверните страницу, чтобы продолжить...

## اللغة العربية

## الحذر، الليزر [-----] لا تنظر مباشرة إلى منفذ PON عند تشغيل الجهاز، وكذلك إلى [-----] لا تنظر مباشرة إلى منفذ PON عند تشغيل الجهاز، وكذلك إلى لا تنظر مبسرة إنى سعد عنه بالمنع أي ضرر لعينيا. الله الداخلي، لمنع أي ضرر لعينيا. 1

ملاحظة: قد تختلف الصورة عن المنتج الفعلي.

1 قم بتوصيل محول الطاقة.

2 الاتصال بالإنترنت.

3 تحقق مما إذا كان مؤشر الطاقة (<sup>1</sup>) ومؤشر **i** PON LED قيد التشغيل، ومؤشر (CS LED LED متوقفًا، وتم تسجيل جهاز التوجيه PON الخاص بك بنجاح.

4 قم بتوصيل جهازك بجهاز التوجيه باستخدام طريقةWi-Fi A أو B Wired

Wi-Fi A: قم بتوصيل جهازك بشبكة Wi-Fi الخاصة بجهاز التوجيه باستخدام SSID (اسم الشبكة) وكلمة المرور المطبوعة في الجزء السفلي من جهاز التوجيه.

قلب الصفحة للمتابعة...

#### Deutsch

Vorsicht, Laser

Schauen Sie NICHT direkt auf den PON-Anschluss, LASER 1 wenn das Gerät eingeschaltet ist, sowie auf den Anschluss des Glasfaserkabels für den Innenbereich um Augenschäden zu vermeiden.

Français

Attention, laser

 LASER
 NE regardez PAS directement le port PON lorsque

 1
 l'appareil est allumé, ainsi que la borne du cordon de fibre optique intérieur, pour éviter tout dommage à vos yeux.

3 Vérifiez si les voyants  $\oplus$  Power et  $\,i$  PON sont allumés en

continu et si le 🏷 LED LOS est éteint et que votre routeur

4 Connectez votre appareil au routeur à l'aide de la

l'aide du SSID (nom du réseau) et du mot de passe

A Wi-Fi: connectez votre appareil au Wi-Fi du routeur à

ÄRGE vaadake otse **PON**-porti, kui seade on sisse lülitatud, ega ka sisemise kiudjuhtme klemmile, et vältida silmade kahjustamist.

**3** Kontrollige, kas 0 toite LED ja i PON LED põlevad

4 Ühendage seade ruuteriga, kasutades A Wi-Fi või B

A Wi-Fi: ühendage seade ruuteri Wi-Fi-ga, kasutades

ruuteri põhjale prinditud SSID-d (võrgu nimi) ja parooli.

LASER Apparaat is ingeschakeld, en ook niet in de aansluiting van het glasvezelsnoer binnenshuis, om oogletsel te

Opmerking: de afbeelding kan verschillen van het werkelijke product.

3 Controleer of de 0 Power-LED en  $\emph{i}$  PON-LED continu branden en de 0 LOS-LED uit is, en of uw PON-router

4 Verbind uw apparaat met de router via de A Wi-Fi- of

A Wi-Fi: Verbind uw apparaat met de Wi-Fi van de router

LASER 1 NE glejte neposredno v vrata PON, ko je naprava vklopljena, kot tudi v priključek optičnega kabla za notranjo uporabo, da preprečite poškodbe oči.

verite, ali lučka 🕛 Power LED in  $\, i$  PON LED svetita

LED 🟷 LOS pa ne sveti in je vaš usmerjevalnik PON

A Wi-Fi: Povežite svojo napravo z Wi-Fi usmerie

4 Napravo povežite z usmerjevalnikom prek A Wi-Fi ali B

uporabo SSID (ime omrežja) in gesla, ki sta natisnjena na

★ LASER ↓ LASER ↓ 1 ↓ 산태에서 PON 포트와 실내 광섬유 코드의 단자를 직접 보지 마십시오.

3 ① 전원 LED와 i PON LED가 계속 켜져 있는지, ⑤ LOS LED

가 꺼져 있는지, 그리고 PON 라우터가 성공적으로 등록되었는지

4 A Wi-Fi 또는 B 유선 방법을 사용하여 장치를 라우터에

비밀번호를 사용하여 기기를 공유기의 Wi-Fi에 연결하세요.

A Wi-Fi: 공유기 하단에 인쇄된 SSID(네트워크 이름)와

Opomba: Slika se lahko razlikuje od dejanskega izdelka.

met behulp van de SSID (netwerknaam) en het

Sla de pagina om om door te gaan..

wachtwoord die op de onderkant van de router zijn

pidevalt ja 🏷 LOS LED ei põle ning teie PON-ruuter on

Remarque: l'image peut différer du produit réel

1 Connectez l'adaptateur secteur.

PON est enregistré avec succès.

méthode A Wi-Fi ou B Wired.

imprimés au bas du routeur.

Eesti

Ettevaatust, laser

1 Ühendage toiteadapter

2 Looge Interneti-ühendus.

Lehe pööramiseks jätkake.

Nederlands

Voorzichtig, laser

1 Sluit de voedingsadapter aan.

2 Maak verbinding met internet.

succesvol is geregistreerd

B-bekabelde methode.

Slovenščina

1 Priključite napajalnik.

uspešno registriran.

dnu usmerjevalnika.

Premaknite stran, da nadaljujete ..

참고: 이미지는 실제 제품과 다를 수 있습니다.

1 전원 어댑터를 연결합니다.

페이지를 뒤집어 계속 읽으세요

2 인터넷에 연결합니다.

확인하세요.

연결합니다

Žične metode.

한국어

주의, 레이저

**2** Povežite se z internetom.

Pozor, laser

afgedrukt.

edukalt registreeritud.

Wired meetodit.

Tournez la page pour continuer..

Märkus: Pilt võib tegelikust tootest erineda.

2 Connectez-vous à Internet.

- Hinweis: Das Bild kann vom tatsächlichen Produkt abweichen.
- 1 Schließen Sie das Netzteil an.

2 Stellen Sie eine Verbindung zum Internet her.

3 Überprüfen Sie, ob die  $\oplus$  Power-LED und die iPON-LED durchgehend leuchten und die 5 LOS-LED aus ist und Ihr PON-Router erfolgreich registriert wurde.

4 Verbinden Sie Ihr Gerät über A Wi-Fi oder B Wired mit dem Router.

A WLAN: Verbinden Sie Ihr Gerät mit dem WLAN des Routers, indem Sie die SSID (Netzwerkname) und das Passwort verwenden, die auf der Unterseite des Routers aufgedruckt sind.

Die Seite umblättern, um fortzufahren..

#### Ελληνικά

#### Προσοχή, λἑιζερ

ΜΗΝ κοιτάτε απευθείας τη θύρα **ΡΟΝ** όταν η συσκευι ναι ενεργοποιημένη, καθώς και τον ακροδέκτη του καλωδίου ινών εσωτερικού χώρου, για να αποφύγετε οποιαδήποτε βλάβη στα μάτια σας.

Σημείωση: Η εικόνα μπορεί να διαφέρει από το πραγματικό προϊόν

 Συνδέστε το τροφοδοτικό. 2 Συνδεθείτε στο Internet.

3 Βεβαιωθείτε ότι η λυχνία LED λειτουργίας (U) και η λυχνία LED *i* PON είναι σταθερά αναμμένη και η λυχνία LED (COS είναι απενεργοποιημένη και ο δρομολογητής PON έχει καταχωρηθεί με επιτυχία

4 Συνδέστε τη συσκευή σας στο δρομολογητή χρησιμοποιώντας τη έθοδο A Wi-Fi ή B Wired.

A Wi-Fi: Συνδέστε τη συσκευή σας στο Wi-Fi του δρομολογητή χρησιμοποιώντας το SSID (όνομα δικτύου) και τον κωδικό τρόσβασης που είναι τυπωμένο στο κάτω μέρος του δρομολογητή.

Αναστρέψτε τη σελίδα για να συνεχίσετε...

#### Latviski

Uzmanību, lāzers 
 LASER
 Neskatieties tieši uz PON pieslēgvietu, kad ierīce ir ieslēgta, kā arī iekštelpu šķiedras vada spaili, lai novērstu jebkādu kaitējumu jūsu acīm.

Piezīme: attēls var atšķirties no faktiskā produkta.

Pievienojiet strāvas adapteri.

2 Izveidojiet savienojumu ar internetu.

3 Pārbaudiet, vai 0 barošanas gaismas diode un  $\emph{i}$  PON gaismas diode deg nepārtraukti un 0 LOS gaismas diode nedeg, un jūsu PON maršrutētājs ir veiksmīgi reģistrēts.

4 Savienojiet ierīci ar maršrutētāju, izmantojot A Wi-Fi vai B vadu metodi.

A Wi-Fi: savienojiet ierīci ar maršrutētāja Wi-Fi, izmantojot SSID (tīkla nosaukumu) un paroli, kas uzdrukāta maršrutētāja apakšā.

Pārvērtiet lapu, lai turpinātu.

#### Slovenčina

NEPOZERAJTE sa priamo na port **PON**, keď je zariadenie zapnuté, ako ai na koncert zariadenie zapnuté, ako aj na koncovku vnú optického kábla, aby ste si nepoškodili oči.

Poznámka: Obrázok sa môže líšiť od skutočného produktu.

2 Pripojte sa k internetu.

1 Pripojte napájací adaptér.

 $\mathbf{3}$  Overte si, či  $\bigcup$  LED napájania a i LED dióda PON neprerušovane svieti a LED dióda 5 LOS nesvieti a váš smerovač PON je úspešne zaregistrovaný.

4 Pripojte svoje zariadenie k smerovaču pomocou A Wi-Fi alebo **B káblovej** metódy.

A Wi-Fi: Pripoite svoje zariadenje k sjeti Wi-Fi smerovača pomocou SSID (názov siete) a hesla vytlačeného na spodnej strane smerovača.

Prelistujte stranu pre pokračovanie.

#### 日本語

## 注意、レーザー

LASER PONポートや屋内ファイパーコードの端末を直視しない

注: 画像は実際の製品とは異なる場合があります。

続きを読むにはページをめくってください

1電源アダプターを接続します。

2 インターネットに接続します。

3 ① 電源 LED と *i* PON LED が点灯し、 SLOS LED が消灯してい ること、および PON ルーターが正常に登録されていることを確認し ます。

4 A Wi-Fiまたは B 有線方法を使用してデバイスをルーターに接続 します

A Wi-Fi: ルーターの底面に印刷されている SSID (ネットワーク名) と パスワードを使用して、デバイスをルーターの Wi-Fi に接続します。

#### NO mire directamente al puerto PON cuando el ASER 1 NO mire directamente a parto i concentrate a dispositivo esté encendido, ni tampoco al terminal del cable de fibra interior, para evitar daños a sus ojos.

Nota: La imagen puede diferir del producto real.

1 Conecte el adaptador de corriente. 2 Conéctese a Internet.

Español

Precaución, láser

A Wi-Fi o B Wired.

Suomi

Varo, lase

1 Liitä virtalähde

menetelmällä.

Norsk

Forsiktig, laser

2 Koble til Internett

Wired-metoden.

Snu siden for å fortsette..

registrert.

ruteren.

Srpski

Опрез, ласер

или **Б Виред** метод.

Indonesia

Hati-hati, laser

didaftarkan.

vahingoitu.

3 Verifique si el  $\bigcirc$  LED de encendido y el i LED PON están fijos y el 5 LED LOS está apagado y su enrutador PON está registrado exitosamente

4 Conecte su dispositivo al enrutador mediante el método

A Wi-Fi: conecte su dispositivo al Wi-Fi del enrutador usando el SSID (nombre de la red) y la contraseña impresos en la parte inferior del enrutador.

Voltee la página para continuar...

ÄLÄ katso suoraan PON-porttiin, kun laite on päällä. \* ALA katso suoraan PON-porttiin, kun laite on paali äläkä sisäkuitujohdon liittimeen, jotta silmäsi eivät vahioroitu

Huomaa: Kuva voi poiketa todellisesta tuotteesta

2 Muodosta yhteys Internetiin.

3 Varmista, että  $\oplus$  virran merkkivalo ja i PON-merkkivalo palavat jatkuvasti ja 🏷 LOS-merkkivalo ei pala ja PON-reitittimesi rekisteröityminen onnistui.

4 Yhdistä laitteesi reitittimeen A Wi-Fi- tai B Wired

A Wi-Fi: Yhdistä laitteesi reitittimen Wi-Fi-verkkoon kävttämällä SSID:tä (verkon nimi) ja salasanaa, jotka on painettu reitittimen pohjaan.

Käännä sivu jatkaaksesi..

IKKE se direkte på **PON**-porten når enheten er slått på, samt terminalen til innendørs fiberkabel, for å unngå 1 skade på øynene dine.

Merk: Bildet kan avvike fra det faktiske produktet

1 Koble til strømadapteren

**3** Kontroller at Power LED og i PON LED lyser

konstant, og 🔊 LOS LED er av, og at PON-ruteren er

4 Koble enheten til ruteren ved å bruke A Wi-Fi eller B

A Wi-Fi: Koble enheten til ruterens Wi-Fi ved å bruke SSID (nettverksnavn) og passord som er trykt på bunnen av

> НЕ гледајте директно у ПОН порт када је уређај укључен, као ни у терминал унутрашњег оптичког кабла, како бисте спречили било какво оштећење

Напомена: Слика се може разликовати од стварног производ

1 Повежите адаптер за напајање.

2 Повежите се на Интернет.

3 Проверите да ли 🕛 ЛЕД ЛЕД за напајање и i ПОН светли непрекидно, а 🏷 ЛОС ЛЕД је искључен и да ли је ваш ПОН рутер успешно регистрован.

4 Повежите свој уређај са рутером користећи А Ви-Фи А Ви-Фи: Повежите свој уређај са Ви-Фи мрежом рутера користећи ССИД (име мреже) и лозинку

одштампане на дну рутера. Прекрените страницу да бисте наставили ...

> LASER dihidupkan, serta terminal kabel fiber dalam ruangan, 1 untuk mencegah kerusakan pada mata Anda.

Catatan: Gambar mungkin berbeda dari produk yang sebenarnya. 1 Hubungkan adaptor daya.

2 Sambungkan ke Internet.

3 Verifikasi apakah LED Daya dan i LED PON menyala solid, dan 🏷 LED LOS mati, dan router PON Anda berhasil

4 Hubungkan perangkat Anda ke router menggunakan metode A Wi-Fi atau B Wired.

A Wi-Fi: Hubungkan perangkat Anda ke Wi-Fi router menggunakan SSID (nama jaringan) dan Kata Sandi yang ercetak di bagian bawah router.

Membalik halaman untuk melanjutkan.

#### Italiano Attenzione, laser

LASER 1 NON guardare direttamente la porta **PON** quando il dispositivo è acceso, così come il terminale del cavo in fibra interna, per evitare danni agli occhi.

Nota: l'immagine può differire dal prodotto reale. 1 Collegare l'adattatore di alimentazione.

2 Connettersi a Internet.

3 Verificare se il LED  $\oplus$  Power e il LED  $\emph{i}$  PON sono accesi e il LED 🖔 LOS è spento e il router PON è registrato correttamente

4 Connetti il tuo dispositivo al router utilizzando il metodo A Wi-Fi  $\circ$  B Cablato.

A Wi-Fi: collega il tuo dispositivo al Wi-Fi del router utilizzando l'SSID (nome della rete) e la password stampati nella parte inferiore del router.

Gira la pagina per continuare...

#### Hrvatski

Oprez, laser KASER NEMOJTE gledati izravno u PON priključak kada je uređaj uključen, kao ni u priključak unutarnjeg optičkog kabela, kako biste spriječili bilo kakvu ozljedu očiju.

Napomena: Slika se može razlikovati od stvarnog proizvoda

1 Spojite strujni adapter.

2 Spojite se na Internet.

**3** Provjerite svijetle li LED dioda napajanja i  $\emph{i}$  LED dioda PON stalno, a LED dioda 🖞 LOS isključena te je li vaš PON usmjerivač uspješno registriran

4 Povežite svoj uređaj s usmjerivačem pomoću A Wi-Fi ili B Žičane metode

A Wi-Fi: Povežite svoj uređaj s Wi-Fi mrežom usmjerivača pomoću SSID-a (naziv mreže) i lozinke otisnutih na dnu usmjerivača.

Okrenite stranicu da biste nastavili..

## Polski

Uwaga, laser LASER 1 NIE patrz bezpośrednio na port **PON**, gdy urządzenie jest włączone, ani na końcówkę wewnętrznego przewodu światłowodowego, aby zapobiec uszkodzeniu oczu.

Uwaga: obraz może różnić sie od rzeczywistego produktu.

1 Podłącz zasilacz.

2 Połącz się z Internetem.

**3** Sprawdź, czy 0 dioda zasilania i i dioda PON świecą się na stałe, 5) dioda LOS jest wyłączona, a router PON został pomyślnie zarejestrowany.

4 Podłącz urządzenie do routera, korzystając z metody A Wi-Fi lub B przewodowej.

A Wi-Fi: Połącz swoje urządzenie z siecią Wi-Fi routera, korzystając z identyfikatora SSID (nazwy sieci) i hasła wydrukowanych na spodzie routera.

Odwróć stronę, aby kontynuować.

#### Svenska

Varning, laser LASER 1 Titta INTE direkt på **PON**-porten när enheten är påslagen, såväl som terminalen på inomhusfiber för att förhindra skada på dina ögon.

Obs: Bilden kan skilja sig från den faktiska produkten. 1 Anslut strömadaptern

2 Anslut till Internet.

**3** Kontrollera om Power LED och i PON LED lyser med fast sken och 🟷 LOS LED är släckt och att din PON router har registrerats.

4 Anslut din enhet till routern med A Wi-Fi eller B Wired-metoden.

A Wi-Fi: Anslut din enhet till routerns Wi-Fi med hiälp av SSID (nätverksnamn) och lösenord som är tryckta på undersidan av routern.

Vänd bladet för att fortsätta

#### ภาษาไทย

ข้อควรระวัง เลเซอร์ อย่ามองที่พอว์ต PON โดยตรงเมืออปกรณ์เปิดอยู่ รวมถึงขัวของ LAser 1

**หมายเหตุ**: ภาพอาจแตกต่างจากผลิตภัณฑ์จริง

**1** เชือมต่ออะแดปเตอร์จ่ายไฟ

**2** เชื่อมต่ออินเทอร์เน็ต

**3** ตรวจสอบว่า  $\bigcirc$  LED Power และ i PON LED ติดสว่าง และ  $\circlearrowright$  LED LOS ปิดอยู่ และเราเตอร์ PON ของคุณลงทะเบียนสำเร็จแล้ว

4 เชือมต่ออุปกรณ์ของคุณกับเราเตอร์โดยใช้วิธี A Wi-Fi หรือ B แบบมี สาย

A Wi-Fi: เชือมต่ออุปกรณ์ของคุณกับ Wi-Fi ของเราเตอร์โดยใช้ SSID (ชื่อเครือข่าย) และรหัสผ่านที่พิมพ์ไว้ที่ด้านล่างของเราเตอร์ พลิกหน้าเพื่อดำเนินการต่อ

Български

Внимание, лазер НЕ гледайте директно към PON порта, когато устройството е включено, както и към терминала вътрешния оптичен кабел, за да предотвратите увреждане на очите си

Čeština

Pozor, laser

1 Připojte napájecí adaptér.

2 Připoite se k internetu.

Wired metody.

Қазақша

Абайлаңыз, лазер

1 Қуат адаптерін қосыңыз.

2 Интернетке косылыңыз

сымды әдісі арқылы қосыңыз.

желісіне қосыңыз.

Română

Atentie, laser

LASER 1 NEDÍVEJTE se přímo na port **PON**, když je zařízení zapnuté, ani na koncovku vnitřního optického kabelu, aby nedošlo k poškození očí.

Poznámka: Obrázek se může lišit od skutečného produktu.

**3** Ověřte, zda  $\bigcirc$  LED dioda napájení a i LED dioda

váš router PON je úspěšně zaregistrován

Přejděte na další stránku a pokračujte..

PON svítí nepřerušovaně a LED dioda 5 LOS nesvítí a

4 Připojte své zařízení k routeru pomocí A Wi-Fi nebo B

A Wi-Fi: Připojte své zařízení k Wi-Fi routeru pomocí SSID

(název sítě) a hesla vytištěných na spodní straně routeru.

Көзіңізге зиян тигізбеу үшін құрылғы қосулы кезде РОМ портына, сондай-ақ ішкі талшықты сымның

терминалына тікелей ҚАРАМАҢЫЗ.

 ${\bf 3} igcup$ Қуат ЖШД және  ${m i}$  РОN ЖШД тұрақты жанып

маршрутизаторының сәтті тіркелгенін тексеріңіз.

тұрғанын және 5 LOS ЖШД өшірулі екенін және PON

**4** Құрылғыңызды маршрутизаторға А Wi-Fi немесе В

A Wi-Fi: Маршрутизатордың төменгі жағында басып

шығарылған SSID (желі атауы) және құпия сөзді

Жалғастыру үшін бетті айналдырыңыз..

Notă: imaginea poate diferi de produsul propriu -zis

1 Conectați adaptorul de alimentare.

2 Conectați-vă la Internet

Wi-Fi sau B Wired.

Україна

продукту.

Обережно, лазер

partea de jos a routerului.

Răsuciți pagina pentru a continua..

тошкодженню очей.

1 Підключіть адаптер живлення.

Wi-Fi або В Дротового способу.

нижній частині маршрутизатора.

中文 (繁體字)

注意:圖像可能與實際產品不同。

1 連接電源轉接器。

2 連線至網際網路

翻轉頁面以繼續..

小心, 雷射

Переверніть сторінку, щоб продовжити.

2 Підключіться до Інтернету

пайдаланып құрылғыны маршрутизатордың Wi-Fi

LASER 1 NU vă uitați direct la portul **PON** când dispozitivul este pornit, precum și la terminalul cablului de fibră din interior, pentru a preveni orice vătămare a ochilor.

**3** Verificați dacă LED-ul 0 Power și i LED-ul PON sunt

4 Conectați-vă dispozitivul la router utilizând metoda A

A Wi-Fi: Conectați-vă dispozitivul la Wi-Fi al routerului

folosind SSID-ul (numele rețelei) și parola imprimate în

НЕ дивіться прямо на порт **PON**, коли пристрій увімкнено, а також на роз'єм внутрішнього

Примітка: Зображення може відрізнятися від фактичного

3 Перевірте, чи світлодіодні індикатори 🕛 Power і PON  $\emph{i}$  постійно світяться, а індикатор 🏷 LOS не світиться, а ваш

4 Підключіть пристрій до маршрутизатора за допомогою А

А Wi-Fi: підключіть свій пристрій до Wi-Fi маршрутизатора

за допомогою SSID (ім'я мережі) і пароля, надрукованих у

▲ LASER 1 設備通電時請勿直視PON埠以及室內光纖線端子,以免 對眼睛造成傷害。

3 驗證 <sup>①</sup>Power LED 和 *i* PON LED 是否常亮, 並且

4 使用 A Wi-Fi 或 B 有線方法將裝置連接至路由器

將您的裝置連接到路由器的 Wi-Fi。

SLOS LED 是否熄滅, 並且您的 PON 路由器已成功註冊。

A Wi-Fi: 使用路由器底部印有的 SSID (網路名稱) 和密碼

маршрутизатор PON успішно зареєстровано.

оптоволоконного шнура, щоб запобігти будь-якому

dumneavoastră PON este înregistrat cu succes.

aprinși continuu, iar LED-ul 🖏 LOS este stins, iar routerul

ЕСКЕРТПЕ: Сурет нақты өнімнен өзгеше болуы мүмкін.

Забележка: Изображението може да се различава от действителния продукт.

Свържете захранващия адаптер.

2 Свържете се с интернет

3 Проверете дали () Power LED и *i* PON LED светят непрекъснато, а 🖞 LOS LED е изключен и вашият PON рутер е регистриран успешно.

4 Свържете вашето устройство към рутера чрез A Wi-Fi или В кабелен метод.

**А Wi-Fi**: Свържете вашето устройство към Wi-Fi на рутера, като използвате SSID (име на мрежата) и парола, отпечатани в долната част на рутера.

(Обърнете страницата, за да продължите...)

#### Magyar

#### Vigyázat, lézer

☐ NE nézzen közvetlenül a PON-portra, amikor az eszköz 
 LASER
 NE nézzen közvetlenul a romonosa, allakoz

 be van kapcsolva, valamint a beltéri optikai kábel csatlakozójára, hogy elkerülje a szemkárosodást.

Megjegyzés: A kép eltérhet a tényleges terméktől.

1 Csatlakoztassa a hálózati adaptert.

2 Csatlakozzon az internethez.

3 Ellenőrizze, hogy a Power LED és a i PON LED folyamatosan világít-e, a 🏷 LOS LED pedig nem világít-e, és a PON router sikeresen regisztrálva van-e.

4 Csatlakoztassa eszközét az útválasztóhoz A Wi-Fi vagy B vezetékes módszerre

A Wi-Fi: Csatlakoztassa eszközét az útválasztó Wi-Fi hálózatához az útválasztó aliára nyomtatott SSID (hálózatnév) és jelszó használatával.

Fordítsa meg a lapot a folytatáshoz..

# Português

Cuidado, laser NÃO olhe diretamente para a porta **PON** quando o - LASER dispositivo estiver ligado, bem como para o terminal do cabo de fibra interno, para evitar danos aos olhos.

**3** Verifique se o LED 0 Power e o LED  $\emph{i}$  PON estão

acesos e o LED 🖞 LOS está apagado e se seu roteador

4 Conecte seu dispositivo ao roteador usando o método A

Gözlerinizin zarar görmesini önlemek icin, cihaz acıkker

A Wi-Fi: Conecte seu dispositivo ao Wi-Fi do roteador

 Gözlerinizin zarar gormesini önemen işin, önemeti işin, önemeti işin işin, önemeti işin, önemeti işin, önemeti işin, önemeti işin, ön

3 🕛 Güç LED'inin ve i PON LED'inin sürekli yandığını

🔊 LOS LED'inin kapalı olduğunu ve PON yönlendiricinizin

4 Cihazınızı A Wi-Fi veya B Kablolu yöntemini kullanarak

ve Parolayı kullanarak cihazınızı yönlendiricinin Wi-Fi ağına

3 Xác minh xem đèn LED  $\bigcirc$  Nguồn và i đèn LED PON có bật

iên tục hay không và đèn LED 🚫 LOS có tắt hay không và bộ

định tuyến PON của ban đã được đăng ký thành công hay chưa

4 Kết nối thiết bị của bạn với bộ định tuyến bằng phương pháp

bằng SSID (tên mạng) và Mật khẩu được in ở dưới cùng của bộ

A Wi-Fi: Kết nối thiết bị của ban với Wi-Fi của bộ định tuyến

Lưu ý: Hình ảnh có thể khác với sản phẩm thực tế.

diricinin altında yazılı olan SSID'yi (ağ adı)

Not: Görüntü gerçek üründen farklı olabilir.

başarıyla kaydedildiğini doğrulayın

1 Güç adaptörünü bağlayın.

2 İnternet'e bağlanın.

yönlendiriciye bağlayın.

Sayfa çevirmek için..

Tiếng Việt

Thận trọng, laze

1 Kết nối bộ đổi nguồn.

2 Kết nối với Internet

A Wi-Fi hoăc B Wired.

Đảo trang để tiếp tục...

định tuyến.

A Wi-Fi: Yönl

bağlayın.

usando o SSID (nome da rede) e a senha impressos na

Nota: A imagem pode diferir do produto rea

Conecte o adaptador de energia.

PON foi registrado com sucesso.

2 Conecte-se à Internet

parte inferior do roteador.

Vire a página para continuar.

Wi-Fi ou B Wired.

Türkçe

Dikkat, lazer

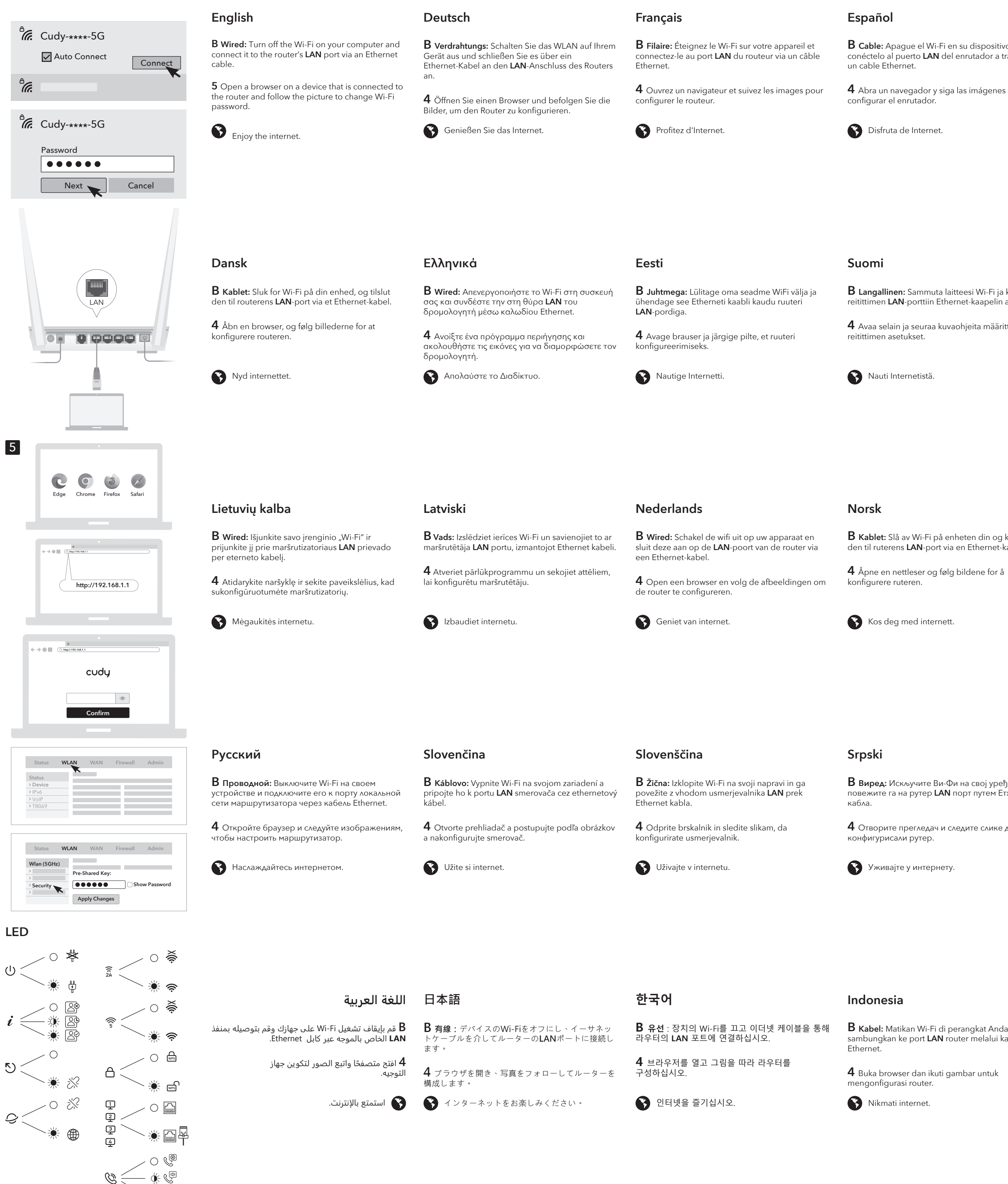

#### Български **B** Cable: Apague el Wi-Fi en su dispositivo y **B** Cablato: Spegnere il Wi-Fi sul dispositivo e **B Wired:** Изключете Wi-Fi на устройството си и collegarlo alla porta LAN del router tramite un cavo conéctelo al puerto LAN del enrutador a través de го свържете към порта на LAN на рутера чрез Ethernet. Ethernet кабел. **4** Abra un navegador y siga las imágenes para **4** Apri un browser e segui le immagini per 4 Отворете браузър и следвайте снимките, за да конфигурирате рутера. configurare il router. Goditi Internet. Насладете се на интернет

**B** Langallinen: Sammuta laitteesi Wi-Fi ja kytke se reitittimen LAN-porttiin Ethernet-kaapelin avulla.

4 Avaa selain ja seuraa kuvaohjeita määrittääksesi

**B** Žičano: Isključite Wi-Fi na svom uređaju i spojite ga s LAN priključkom usmjerivača putem Ethernet kabela.

**4** Otvorite preglednik i slijedite slike kako biste konfigurirali usmjerivač.

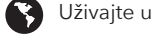

csatlakoztassa azt az útválasztó LAN-portjához Ethernet kábel segítségével.

Magyar

Uživajte u Internetu.

Hrvatski

Italiano

**4** Nyissa meg a böngészőt, és kövesse a képeket az útválasztó konfigurálásához.

Élvezze az internet nyújtotta előnyöket!

**B Vezetékes:** Kapcsolja ki a készülék Wi-Fi-jét, és

Čeština

**B** Kabelově: Vypněte Wi-Fi na zařízení a připojte jej k portu LAN routeru pomocí ethernetového kabelu.

4 Otevřete prohlížeč a postupujte podle obrázků a nakonfigurujte router.

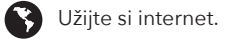

Қазақша

**В сымды:** Құрылғыдағы Wi-Fi-ды өшiрiп, маршрутизатордың LAN портына Ethernet кабелі арқылы өшіріңіз.

4 Браузерді ашып, маршрутизаторды конфигурациялау үшін суреттерді орындаңыз.

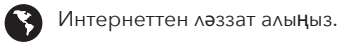

Polski

**B** Kablet: Slå av Wi-Fi på enheten din og koble den til ruterens LAN-port via en Ethernet-kabel.

B Przewodowa: Wyłącz Wi-Fi na urządzeniu i podłącz go do portu LAN routera za pomocą kabla Ethernet.

**4** Otwórz przeglądarkę i śledź zdjęcia, aby skonfigurować router

**B** Trådbundet: Stäng av Wi-Fi på din enheten och

anslut den till routerns LAN-port via en Ethernet-

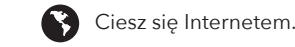

# Português

**B** Fio: Desligue o Wi-Fi no seu dispositivo e conecte-o à porta **LAN** do roteador por meio de um cabo Ethernet.

**B** Abra um navegador e siga as imagens para configurar o roteador.

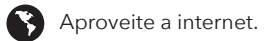

## Română

**B** Wired: Opriți Wi-Fi-ul de pe dispozitivul dvs. și conectati-l la portul LAN al routerului printr-un cablu Ethernet.

**4** Deschideți un browser și urmați imaginile pentru a configura routerul.

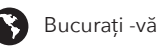

Bucurați -vă de internet.

В виред: Искључите Ви-Фи на свој уређај и повежите га на рутер LAN порт путем Етхернет

4 Отворите прегледач и следите слике да бисте

**4** Öppna en webbläsare och följ bilderna för att konfigurera routern.

Njut av internet.

Svenska

kabel.

## Türkce

**B** Kablolu: Cihazınızdaki Wi-Fi'yi kapatın ve bir Ethernet kablosu aracılığıyla yönlendiricinin LAN bağlantı noktasına bağlayın.

4 Bir tarayıcı açın ve yönlendiriciyi yapılandırmak için resimleri izleyin.

internetin tadını çıkarın.

## Україна

**В Провідний:** Вимкніть Wi-Fi на своєму пристрої та підключіть його до порту локальної мережі маршрутизатора за допомогою кабелю Ethernet

В Відкрийте браузер і дотримуйтесь зображень, щоб налаштувати маршрутизатор.

🚯 Насолоджуйтесь Інтернетом.

**B** Kabel: Matikan Wi-Fi di perangkat Anda dan sambungkan ke port LAN router melalui kabel

**4** Buka browser dan ikuti gambar untuk

#### ภาษาไทย

**B** มีสาย: ปิด Wi-Fi บนอุปกรณ์ของคุณและเชื่อมต่อกับพอร์ต LAN ของเราเตอร์ผ่านสายเคเบิลอีเธอร์เน็ต

**B** เปิดเบราว์เซอร์และติดตามรูปภาพเพื่อกำหนดค่าเราเตอร์

🚯 เพลิดเพลินกับอินเทอร์เน็ต

## Tiếng Việt

**B** có dây: Tắt Wi-Fi trên thiết bị của bạn và kết nối nó với cổng LAN của bộ định tuyến thông qua cáp Ethernet.

4 Mở trình duyệt và làm theo hình ảnh để định cấu hình bộ định tuyến.

Thưởng thức Internet.

## 中文 (繁體字)

**B 有線:** 關閉設備上的Wi-Fi, 然後通過以太網電纜 將其連接到路由器的LAN端口。

4 打開瀏覽器, 然後按照圖片進行配置。

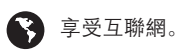

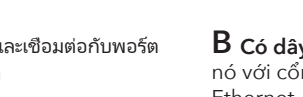